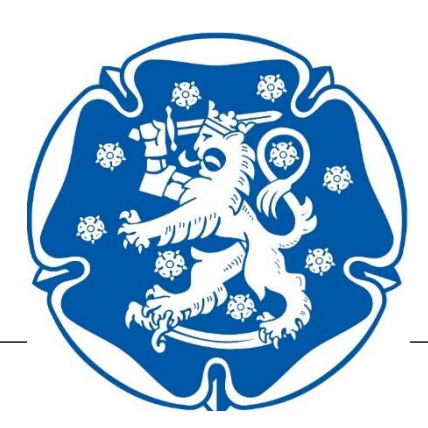

# RUL VERKKOSIVUT OHJE

Päivitetty 10.12.2020

## Sisällys

| Kirjautuminen            | 2  |
|--------------------------|----|
| Tunnukset                | 2  |
| Unohtunut salasana       | 3  |
| Hallittava verkkosivusto | 4  |
| Ohjausnäkymä             | 4  |
| Yhteydenottolomake       | 5  |
| Määritykset              | 5  |
| Mediakirjasto            | 7  |
| Linkit                   | 7  |
| Sivut                    | 7  |
| Etusivu                  | 7  |
| Uusi sivu                | 9  |
| Hallitussivu             | 10 |
| Tapahtumat               | 11 |
| Hallitus                 | 12 |

## SUOMEN RESERVIUPSEERILIITON VERKKOSIVUT

Liiton verkkosivu-uudistus toteutettiin vuonna 2020 sivujen vanhentuneen teknologian ja liiton uudistuneen graafisen ohjeen myötä. Tässä ohjeessa käydään läpi uudistettujen verkkosivujen käyttöä yhdistyksen/piirin näkökulmasta.

Malliyhdistyksenä toimii kuvitteellinen Mukkulan Reserviupseerein klubi.

### Kirjautuminen

Verkkosivuille pääsee kirjautumaan osoitteesta <u>www.rul.fi</u>. Kirjautuminen tapahtuu liiton verkkosivujen etusivulta oikeasta alalaidasta, jossa JÄSENILLE alla lukee KIRJAUDU.

| Döbelninkatu 2<br>00260 HELSINKI                    | Twitter<br>Instagram<br>Facebook | Ajankohtaista<br>Reserviupseeri<br>Jäsenille | kirjaudu |
|-----------------------------------------------------|----------------------------------|----------------------------------------------|----------|
| Puh (09) 4056 2054<br>toimisto@rul.fi<br>www.rul.fi |                                  | Yhteystiedot                                 |          |
|                                                     |                                  |                                              |          |

Valitsemalla KIRJAUDU avautuu ikkuna, josta pääsee kirjautumaan sisälle tilille. Kirjautumiseen vaaditaan käyttäjätunnus ja salasana.

| Kirjaudu sisään  |  |
|------------------|--|
| Käyttäjätunnus   |  |
| Salasana         |  |
| KIRJAUDU PERUUTA |  |

#### Tunnukset

Kirjautumiseen tarvitset tunnukset, jotka tarvittaessa voit pyytää liiton järjestösihteeriltä sähköpostitse jarjesto@rul.fi.

Sähköpostista tulee ilmetä minkä yhdistyksen tai piirin verkkosivuille tunnukset halutaan ja mikä on tunnuksen pyytäjän rooli kyseisessä yhdistyksessä tai piirissä. Ennen tunnusten pyytämistä on hyvä tarkistaa yhdistyksen/piirin jäsenrekisteritiedoista, että tunnusten pyytäjä on nimetty yhdistyksen/piirin luottamushenkilöihin. Myös yhdistyksen/piirin puheenjohtaja voi pyytää tunnuksia luottamushenkilöille yhdistyksen/piirin verkkosivuille.

Järjestösihteeri luo käyttäjälle käyttäjätunnukset yhdistyksen/piirin sivuille ja toimittaa niistä tiedon kyseiselle henkilölle. Tunnukset ovat lähtökohtaisesti voimassa toistaiseksi.

#### Unohtunut salasana

Jos sinulla on tunnukset, mutta olet unohtanut salasanan, voit tilata salasanalinkin sähköpostiisi, joka on asetettu käyttäjätunnuksesi yhteystietoihin. Salasanalinkin tilaaminen tapahtuu siten, että kirjoitat sisäänkirjautumistietoihin käyttäjätunnuksesi mutta et salasanaa ja painat KIRJAUDU. Selain ohjaa sinut seuraavalle sivulle:

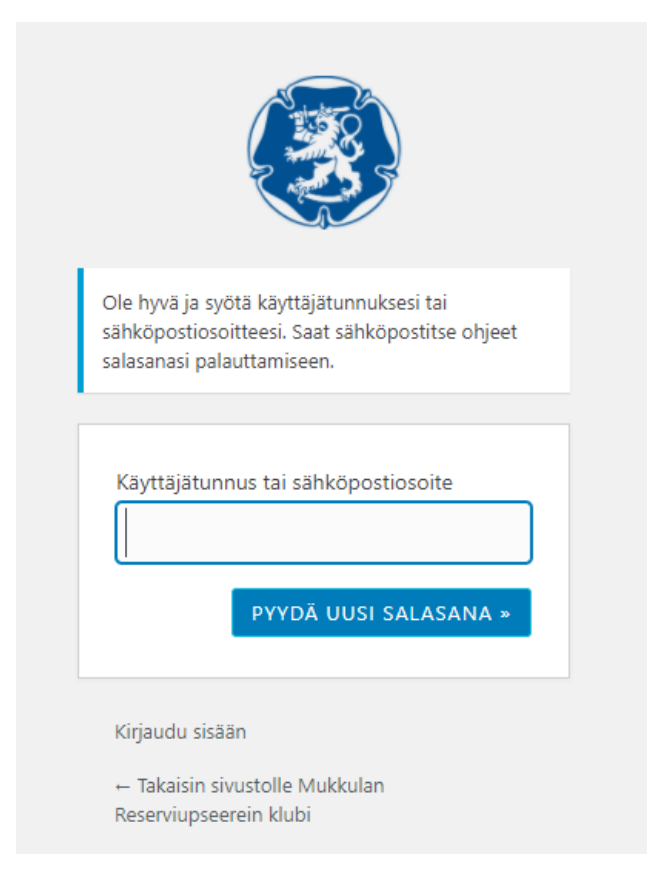

Voit tähän syöttää käyttäjätunnuksesi tai sähköpostisoitteesi ja klikata "PYYDÄ UUSI SALASANA". Salasanalinkki tulee sähköpostiisi, joka tunnukselle on annettu.

Vaihtoehtoisesti voit pyytää uutta salasanaa myös yhdistyksesi verkkosivujen muilta pääkäyttäjiltä, tai liiton järjestösihteeriltä.

Sisäänkirjautumisen jälkeen tulee valittavaksi haluatko hallita verkkosivuja, tiedostopankkia vai toimintalomaketta. Verkkosivuja pääsee hallinnoimaan kohdasta Hallinta.

# Jäsenportaali

| Suomen Reserviupseeriliitto<br>Döbelninkatu 2<br>00260 HELSINKI    | Tervetuloa käyttämään Reserviupseeriliiton jäsenyhdistysportaa<br>sivulle on koottu yhteen kaikki käytössäsi olevat liiton sähköiset<br>Palvelut toimii samoilla tunnuksilla, joilla kirjauduit sisään. Jäsenr<br>vaatii erilliset tunnukset, jotka voi pyytää liiton toimiston jäsenpa<br>jasenasiat@maanpuolustusrekisteri.fi | lia. Tälle<br>palvelut.<br>rekisteri<br>alveluista |
|--------------------------------------------------------------------|----------------------------------------------------------------------------------------------------|----------------------------------------------------|
| Puh (09) 4056 2054<br>taimista@rul fi                              |                                                                                                    |                                                    |
| www.rul.fi                                                         | Hallinta                                                                                                    | $\rightarrow$                                      |
| RUL verkossa                                                       | Tiedostopankki                                                                                                    | $\rightarrow$                                      |
| <ul> <li>/reserviupseeri</li> <li>/reserviupseeriliitto</li> </ul> | Toimintalomake                                                                                                    | $\rightarrow$                                      |
| f /reserviupseeriliitto                                            |                                                                                                    |                                                    |

## Hallittava verkkosivusto

Mikäli sinulla on useampia hallittavia verkkosivuja, pääset valitsemaan mitä verkkosivuja haluat käyttää. Tämä voi olla tapaus esimerkiksi silloin, kun käyttäjä hallitsee esimerkiksi piirisivuja ja yhdistyssivuja.

| Valitse hallittava sivusto | ~             |
|----------------------------|---------------|
| Tiedostopankki             | $\rightarrow$ |

## Ohjausnäkymä

Ohjausnäkymästä valitaan mitä verkkosivuilla halutaan työstää. Valittavissa on

- Määritykset
- Media
- Linkit
- Sivut
- Tapahtumat
- Hallitus
- Käyttäjät

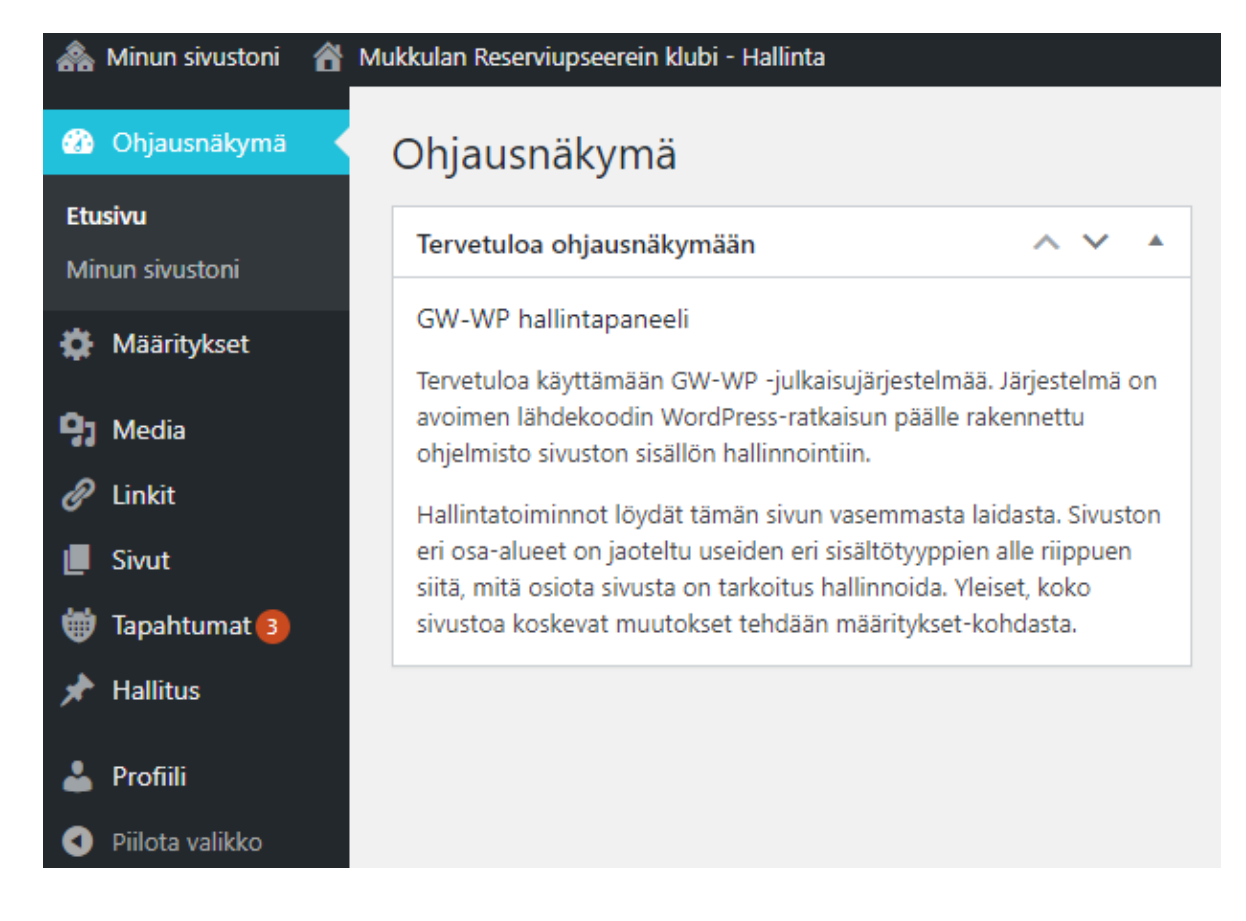

#### Yhteydenottolomake

Huom! Yhdistyksillä on käytössä myös yhteydenottolomake. Sen tuottamisessa on kuitenkin havaittu virhe, eikä se oletuksena näy tai sitä pysty hallitsemaan ylläpitäjä-tunnuksilla. Mikäli yhteydenottolomake halutaan yhdistyksen/piirin sivuilla käyttöön ottakaa yhteys järjestösihteeriin (jarjesto@rul.fi), niin hän luo lomakkeen.

### Määritykset

**Sivuston pääasetukset**: Täältä esimerkiksi muutetaan kirjautumisruudun kuvaa ja yhdistyksen nimeä, tai lisätään sivuille ingressi ja oma logo.

**Sivupalkki:** Täältä pääsee kirjoittamaan yhdistyksestä lyhyen kuvauksen, joka näkyy yhdistyksen etusivulla. Tälle sivulle myös lisätään yhdistyksen tiedot, esim. nimi, yhteyshenkilön nimi, yhdistyksen osoite ja muut yhteystiedot, sekä mahdolliset sosiaalisen median kanavat. Jos jonkin kohdan jättää tyhjäksi ei se näy myöskään etusivulla.

**404 sivu:** Tämä sivu tulee esiin, jos haettu sivu ei ole toiminnassa tai sitä ei löydy. Tälle ei tarvitse tehdä mitään.

**Tekniset ominaisuudet:** Tälle sivulle voi lisätä Google Universal Analytics -palvelun seurantakoodin, mikäli haluaa seurata esimerkiksi sivujen kävijämääriä. *Älä koske* kohtaan Piilota järjestelmävalvojan asetukset – tämä saattaa aiheuttaa sivun rikkoontumisen. Voit valita "kyllä" kohtaan Sivuston näkyminen hakukoneissa.

|                                                       | Sivup vloiset acetukeet                                                                                   |                                                                                                    |                                                                                                    |
|-------------------------------------------------------|----------------------------------------------------------------------------------------------------|----------------------------------------------------------------------------------------------------|----------------------------------------------------------------------------------------------------|
| <ul> <li>Ohjausnäkymä</li> <li>Määritykset</li> </ul> | Jostain syystä julkaisujärjestelmä ei pysty luomaan tapahtumasivua sinulle (tai poistit sen juuri). Älä h | lehdi, sinun tulee vain luoda uusi tyhjä sivu, nimetä se miten haluat ja valita se tapahtumasivuksesi <u>settings page</u> . Pahoittelen turhaa vaivaa.                                                                                                    | Jos tiedät mitä olet tekemässä ja olet tehnyt                                                                                        |
| 93 Media                                              | tämän tarkoituksella, niin <u>älä reagoi tähän viestiin</u>                                               |                                                                                                    |                                                                                                    |
| <ul> <li>Linkit</li> <li>Lomakkeet</li> </ul>         | Sivuston asetukset                                                                                        | A V . *                                                                                                    | Julkaistu A V 🔺                                                                                                    |
| Sivut                                                 | Sivuston pää asetukset Sivupalkki 404 sivu Tekniset ominalsuudet                                          |                                                                                                    | Update                                                                                                    |
| चapahtumat 3)<br>Hallitus                             |                                                                                                    |                                                                                                    |                                                                                                    |
| 👗 Käyttäjät                                           |                                                                                                    |                                                                                                    |                                                                                                    |
| eiilota valikko                                       | Kirjautumisruudun kuva                                                                                    |                                                                                                    |                                                                                                    |
|                                                       |                                                                                                    |                                                                                                    |                                                                                                    |
|                                                       |                                                                                                    |                                                                                                    |                                                                                                    |
|                                                       |                                                                                                    |                                                                                                    |                                                                                                    |
|                                                       |                                                                                                    |                                                                                                    |                                                                                                    |
|                                                       |                                                                                                    |                                                                                                    |                                                                                                    |
|                                                       | Yhdistyksen nimi                                                                                          |                                                                                                    |                                                                                                    |
|                                                       | Mukkulan Reserviupseerein klubi                                                                           |                                                                                                    |                                                                                                    |
|                                                       | Ingressi<br>Mukkulan Reserviupseerein klubi on Suomen reserviupseeriliiton jäsen                          |                                                                                                    |                                                                                                    |
|                                                       | Logo                                                                                                    |                                                                                                    |                                                                                                    |
|                                                       | Ei kuvia valittu Lisää kuva                                                                               |                                                                                                    |                                                                                                    |
|                                                       |                                                                                                    |                                                                                                    |                                                                                                    |
|                                                       |                                                                                                    |                                                                                                    |                                                                                                    |
| ( 23                                                  |                                                                                                    |                                                                                                    |                                                                                                    |
| Kirjautum                                             | nisruudun kuva                                                                                            |                                                                                                    |                                                                                                    |
| Kirjautum                                             | hisruudun kuva                                                                                            | Sivuston asetukset                                                                                                    | ~ ~ ^                                                                                                    |
| Kirjautum                                             | nisruudun kuva                                                                                            | Sivuston asetukset<br>Sivuston pää asetukset Sivupalkki 404 sivi Tekniset omina                                                                                                    | aisuudet                                                                                                    |
| Kirjautum                                             | isruudun kuva                                                                                             | Sivuston asetukset<br>Sivuston pää asetukset Sivupalkki 404 sivu<br>Universal Analytica -seurantakoodi                                                                                                    | aisuudet                                                                                                    |
| Kirjautum                                             | hisruudun kuva                                                                                            | Sivuston asetukset<br>Sivuston pää asetukset<br>Sivupalkki 404 siv<br>Universal Analytics -seurantakoodi<br>Syötä tähän Googlen Universal Analytics-palvelun antama seurantakoodi UA-tu                                                                                                    | aisuudet                                                                                                    |
| Kirjautum                                             | isruudun kuva                                                                                             | Sivuston asetukset<br>Sivuston pää asetukset<br>Universal Analytics - seurantakoodi<br>Syötä tähän Googlen Universal Analytics - palvelun antama seurantakoodi UA-tu<br>26621958-1                                                                                                    | aisuudet                                                                                                    |
| Kirjautum                                             | isruudun kuva                                                                                             | Sivuston asetukset<br>Sivuston pää asetukset<br>Universal Analytics -seurantakoodi<br>Syötä tähän Googlen Universal Analytics-palvelun antama seurantakoodi UA-tu<br>26621958-1                                                                                                    | aisuudet                                                                                                    |
| Kirjautur                                             |                                                                                                    | Sivuston asetukset<br>Sivuston pää asetukset Sivupalkki 404 siv<br>Universal Analytics - seurantakoodi<br>Syötä tähän Googlen Universal Analytics - palvelun antama seurantakoodi UA-ta<br>26621958-1                                                                                                    | aisuudet                                                                                                    |
| Kirjautur                                             |                                                                                                    | Sivuston asetukset         Sivuston pää asetukset         Sivuston pää asetukset         Universal Analytics - seurantakoodi         Syötä tähän Googlen Universal Analytics-palvelun antama seurantakoodi UA-tr<br>26621958-1         PHIlota järjestelmänvalvojan asetukset         Oletuksena hallinta on rakennettu niin, että sillä ei voi tehdä sivustolle sellaista                                                                                                    | aisuudet                                                                                                    |
| Kirjautur                                             |                                                                                                    | Sivuston asetukset       Sivupalkki       404 siv       Tekniset omina         Universal Analytics - seurantakoodi       Syötä tähän Googlen Universal Analytics-palvelun antama seurantakoodi UA-to 26621958-1         Villota järjestelmänvalvojan asetukset       Oletuksena hallinta on rakennettu niin, että sillä ei voi tehdä sivustolle sellaista helposti kumota. Jos kytket järjestelmävalvojan asetukset näkytöö mahdolliista Quurintaa G-Marke Ou ai otu vastuvite mähdolliista pauvintaa G-Marke Ou ai otu vastuvite mähdolliista pauvintaa G-Marke Ou ai otu vastuvite mähdolliista pauvintaa G-Marke Ou ai otu vastuvite mähdolliista valvojan asetukset näkytöö    | aisuudet                                                                                                    |
| Kirjautur                                             |                                                                                                    | Sivuston asetukset       Sivupalkki       404 siv       Tekniset omina         Universal Analytics - seurantakoodi       Syötä tähän Googlen Universal Analytics-palvelun antama seurantakoodi UA-tu 26621958-1         PHIota järjestelmänvalvojan asetukset       Oletuksena hallinta on rakennettu niin, että sillä ei voi tehdä sivustolle sellaista helposti kumota. Jos kytket järjestelmävalvojan asetukset näkyviin, saat käytöö mahdollista vaurioittaa. G-Works Oy ei ota vastuuta mahdollisista korjaustöistä järjestelmävalvojan työkaluilla tehdyistä muutoksista.                                                                                                    | aisuudet<br>unnuksen kanssa, esim UA-<br>vahinkoa, jota ei suoraan voisi<br>ösi työkaluja, joilla sivustoa on<br>i, jotka aiheutuvat |
| Kirjautum                                             |                                                                                                    | Sivuston asetukset<br>Sivuston pää asetukset<br>Sivuston pää asetukset<br>Universal Analytics - seurantakoodi<br>Syötä tähän Googlen Universal Analytics - palvelun antama seurantakoodi UA-tu<br>26621958-1<br>PHIota järjestelmänvalvojan asetukset<br>Oletuksena hallinta on rakennettu niin, että sillä ei voi tehdä sivustolle sellaista<br>helposti kumota. Jos kytket järjestelmävalvojan asetukset näkyviin, saat käyttöö<br>mahdollista vaurioittaa. G-Works Oy ei ota vastuuta mahdollisista korjaustöistä<br>järjestelmävalvojan työkaluilla tehdyistä muutoksista.                                                                                                    | aisuudet<br>unnuksen kanssa, esim UA-<br>vahinkoa, jota ei suoraan voisi<br>ösi työkaluja, joilla sivustoa nn<br>i, jotka aiheutuvat |
| Kirjautur                                             |                                                                                                    | Sivuston asetukset         Sivuston pää asetukset       Sivupalkki       404 siv       Tekniset omina         Universal Analytics - seurantakoodi       Syötä tähän Googlen Universal Analytics-palvelun antama seurantakoodi UA-ta       26621958-1         VIIIota järjestelmänvalvojan asetukset       Oletuksena hallinta on rakennettu niin, että sillä ei voi tehdä sivustolle sellaista helposti kumota. Jos kytket järjestelmävalvojan asetukset näkyviin, saat käyttöö mahdollista vaurioittaa. G-Works Oy ei ota vastuuta mahdollisista korjaustöistä järjestelmävalvojan työkaluilla tehdyistä muutoksista.         Ei                                                  | aisuudet<br>unnuksen kanssa, esim UA-<br>vahinkoa, jota ei suoraan voisi<br>ösi työkaluja, joilla sivustoa nn<br>i, jotka aiheutuvat |
| Kirjautur                                             |                                                                                                    | Sivuston asetukset       Sivupalkki       404 siv       Tekniset omina         Universal Analytics - seurantakoodi       Syötä tähän Googlen Universal Analytics-palvelun antama seurantakoodi UA-tt 26621958-1         PHIlota järjestelmänvalvojan asetukset       Oletuksena hallinta on rakennettu niin, että sillä ei voi tehdä sivustolle sellaista helposti kumota. Jos kytket järjestelmävalvojan asetukset näkyviin, saat käyttöö mahdollista vaurioittaa. G-Works Oy ei ota vastuuta mahdollisista korjaustöistä järjestelmävalvojan työkaluilla tehdyistä muutoksista.         Ei       Sivuston näkyminen hakukoneissa                                                 | aisuudet<br>unnuksen kanssa, esim UA-<br>vahinkoa, jota ei suoraan voisi<br>ösi työkaluja, joilla sivustoa nn<br>ä, jotka aiheutuvat |
| Kirjautum                                             |                                                                                                    | Sivuston asetukset       Sivupalkki       404 siv       Tekniset omina         Universal Analytics - seurantakoodi       Syötä tähän Googlen Universal Analytics-palvelun antama seurantakoodi UA-tu 26621958-1         PHIota järjestelmänvalvojan asetukset       Oletuksena hallinta on rakennettu niin, että sillä ei voi tehdä sivustolle sellaista helposti kumota. Jos kytket järjestelmävalvojan asetukset näkyviin, saat käyttöö mahdollista vaurioittaa. G-Works Oy ei ota vastuuta mahdollisista korjaustöistä järjestelmävalvojan työkaluilla tehdyistä muutoksista.         Ei       Sivuston näkyminen hakukoneissa         Ei       Sivuston näkyminen hakukoneissa | aisuudet<br>unnuksen kanssa, esim UA-<br>vahinkoa, jota ei suoraan voisi<br>bsi työkaluja, joilla sivustoa yn<br>i, jotka aiheutuvat |

## Mediakirjasto

Mediakirjastoon voi lisätä kuvia, videoita tai muita tiedostoja, joita haluat käyttää verkkosivuilla.

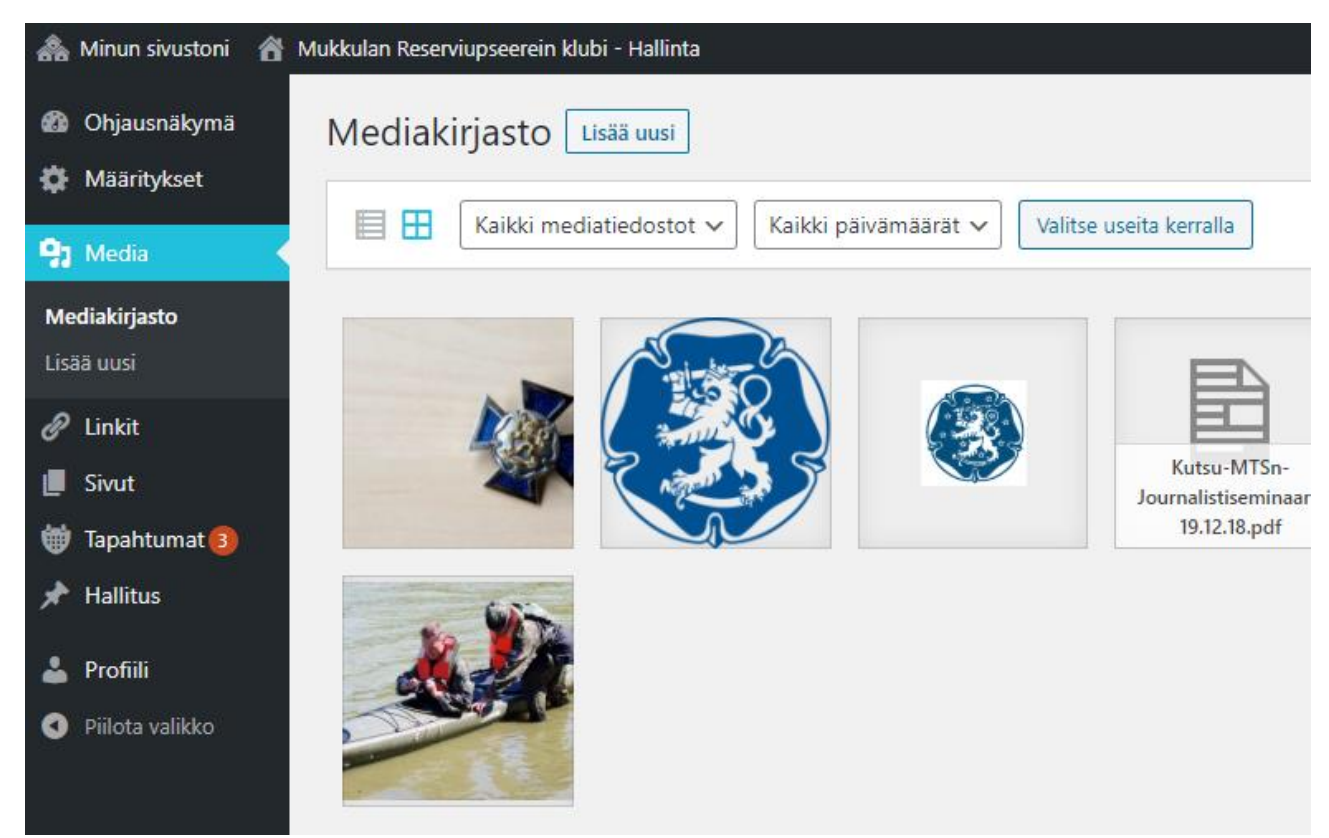

### Linkit

Linkit-välilehdestä sinun ei tarvitse välittää. Se on ohjelmistosuunnittelijan työkalu verkkosivujen tuottamiseen.

#### Sivut

Sivut -välilehdellä pääset luomaan sisältöjä verkkosivuille.

#### Etusivu

Etusivu näkyy ensimmäisenä saavuttaessa uudelle yhdistyksesi sivulle. Voit vapaasti muokata tämän sivun sisältöä, mutta älä kuitenkaan muuta sivun nimeä (Etusivu).

Etusivu on oikea paikka summata yhdistyksen toimintaa ja sen aktiviteetteja, sekä tuoda esiin miksi juuri tämän yhdistyksen sivulle saapuneen lukijan kannattaisi liittyä yhdistyksen jäseneksi.

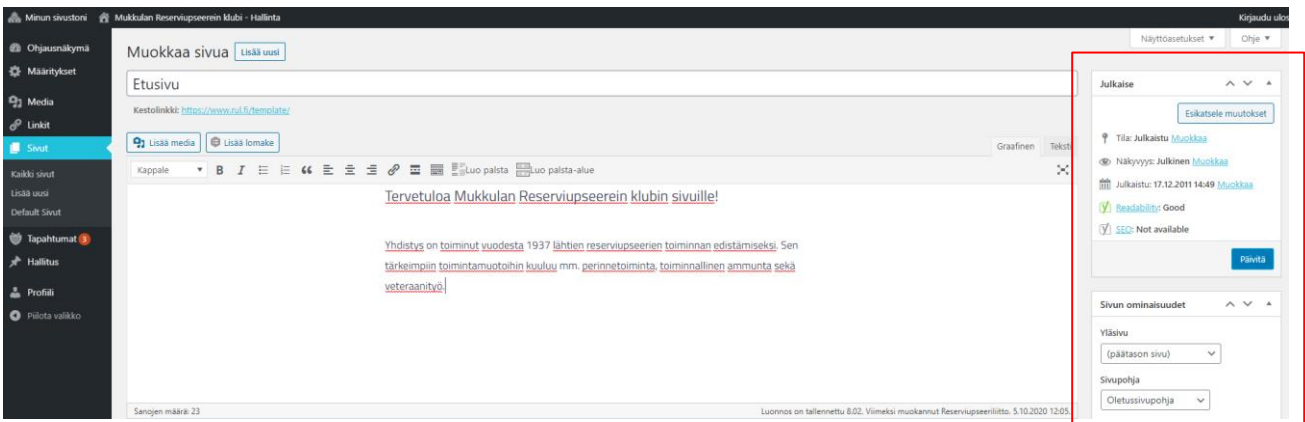

Etusivulla oikeassa reunassa näkyy sivun tietoja. Aina, kun muokkaat sivun sisältöjä voit tarkastella muutoksia valitsemalla Esikatsele muutokset, jolloin sivu aukeaa uuteen välilehteen.

Jokainen sivu toimii julkaisun ja näkyvyyden suhteen samalla tavalla.

Muista painaa sinistä Päivitä -nappia tallentaaksesi muutokset.

Sivun tilaan voi vaikuttaa kohdasta Tila  $\rightarrow$  Muokkaa:

- Julkaistu: sivu näkyy kotisivuilla (ks. näkyvyys)
- Luonnos: sivu ei näy kotisivuilla

Sivun näkyvyyteen voi vaikuttaa kohdasta Näkyvyys → Muokkaa:

- Salasanalla suojattu: jos haluat jakaa sivun salasanalla
- Yksityinen: jos haluat ettei sivu näy muille kuin verkkosivujen ylläpitäjille

**Sivun ominaisuudet** -valikko kertoo, miten sivu asemoituu kotisivuilla. Etusivu on aina päätason sivu ja toimii oletussivupohjalla. Sen ei ole pakko olla järjestyksessä ensimmäinen (0), mutta sitä suositellaan.

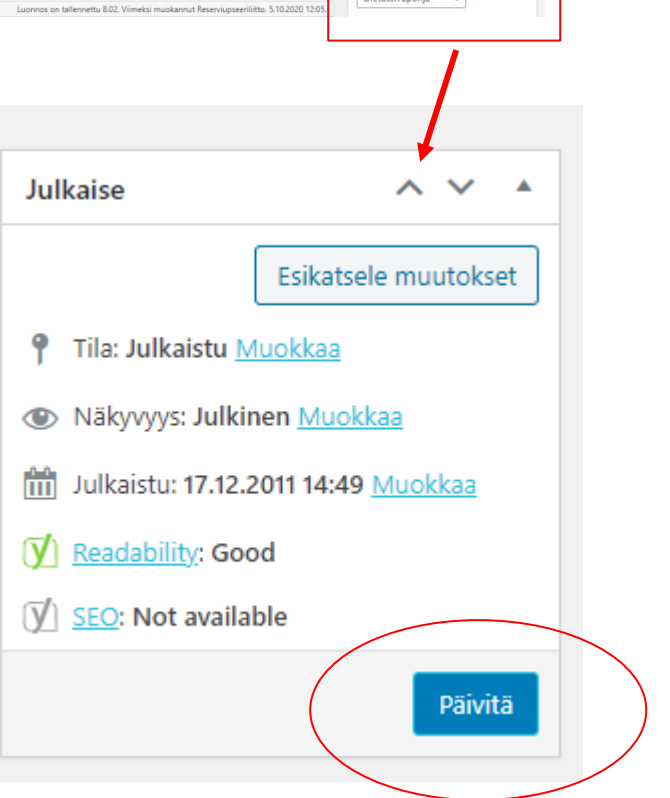

| Sivun ominaisuudet 🛛 🔨 🔺                                              |  |
|-----------------------------------------------------------------------|--|
| Yläsivu                                                               |  |
| (päätason sivu) 🗸                                                     |  |
| Sivupohja                                                             |  |
| Oletussivupohja 🗸                                                     |  |
| Järjestys                                                             |  |
| 0                                                                     |  |
| Kaipaatko apua? Kokeile "Ohje"-nappia<br>näkymän otsikon yläpuolella. |  |

Etusivulla näkyvää kuvaa voi muokata oikeassa reunassa olevasta kohdasta "Artikkelikuva". Huomaa, että kuva on ensin muokattava oikeaan kokoon esim. kuvankäsittelyohjelmalla. Artikkelikuvien koko on 1920x1280px (leveys x korkeus).

#### Uusi sivu

Voit luoda uusia sivuja kotisivuille valitsemalla Sivut -välilehdeltä Uusi sivu. Tällaisia voivat olla esimerkiksi toiminnalliset sivut, kuten Ammunta tai Jotokset, aatteellista toimintaa kuvaavat sivut kuten Veteraanityö, tai jos yhdistys omistaa vaikka majan, voi tälle luoda oman sivun, kuten Mukkulain Maja.

Sivun ominaisuudet -valikosta sivu asemoidaan sille sopivalle paikalle. 0 on sivuvalikossa ylimpänä, sen jälkeen tulee 1, 2, 3 jne.

Jos sivun haluaa asettaa jonkin sivun alle, määritetään se sivun ominaisuuksissa. Esimerkiksi Ammunta ja Jotokset voivat olla omia ylätason sivuja, jolloin ne asettuvat Etusivun alle ohjausnäkymässä näin:

| 🗥 Minun sivustoni | Mukkulan Reserviupseerein klubi - Hallinta                    |
|-------------------|---------------------------------------------------------------|
| 🚯 Ohjausnäkymä    | Sivut Lisää uusi Add Multiple Lisää Linkki                    |
| 🌣 Määritykset     | Kaikki   Julkaistu   Luonnos   Näytä Piilotetut (0)   Roskako |
| 9 Media           |                                                               |
| 🔗 Linkit          |                                                               |
| 📃 Sivut           | Etusivu – Front Page                                          |
| Kaikki sivut      |                                                               |
| Lisää uusi        | Ammunta                                                       |
| Default Sivut     | Jotokset                                                      |
| 🛗 Tapahtumat 🚯    |                                                               |

Tässä esimerkissä Etusivu on sivun ominaisuuksissa määritetty numerolla 0, Ammunta on määritetty numerolla 1 ja Jotokset on määritetty numerolla 2.

Verkkosivuilla tämä näyttäytyy seuraavalla tavalla:

| Etusivu  | $\rightarrow$ |
|----------|---------------|
| Ammunta  |               |
| Jotokset |               |

Jos Ammunta ja Jotos -sivut halutaan niputtaa yhteisen sivun, esimerkiksi Toiminta -sivun alle, tulee luoda uusi sivu nimellä Toiminta, määrittää sivun ominaisuuksissa Toiminta-sivu päätason sivuksi, ja asemoida se

järjestyksessä esimerkiksi Etusivun alle käyttäen numeroa 1. Tämän jälkeen muutetaan Ammunta- ja Jotoksetsivujen määrityksiä niin, että Yläsivuksi valitaan Toiminta ja järjestykseksi Ammunnalle 1, Jotoksille 2.

| Sivun ominaisuudet                                             | ^     | ~   |  |
|----------------------------------------------------------------|-------|-----|--|
| Yläsivu                                                        |       |     |  |
| Toiminta 🗸                                                     |       |     |  |
| Sivupohja                                                      |       |     |  |
| Oletussivupohja 🗸 🗸                                            |       |     |  |
| Järjestys                                                      |       |     |  |
| 1                                                              |       |     |  |
| Kaipaatko apua? Kokeile "Ohje"<br>näkymän otsikon yläpuolella. | -napp | oia |  |

#### Tämän jälkeen sivut järjestyvät verkkosivuilla seuraavalla tavalla:

| Etusivu  | $\rightarrow$ |
|----------|---------------|
| Toiminta | $\rightarrow$ |
| Ammunta  | $\rightarrow$ |
| Jotokset | $\rightarrow$ |
| -        |               |

#### Hallitussivu

Jos haluat esitellä hallituksen jäsenet verkkosivuilla, tulee sinun luoda uusi sivu (Sivut → Lisää uusi → Otsikoi sivu esim. "Hallitus")

Otsikon jälkeen leipätekstiin voi kirjoittaa oleellisia tietoja hallituksesta, esimerkiksi "Vuoden 2020 hallitus valittiin syyskokouksessa, joka pidettiin yhdistyksen majalla 13.10.2019."

Tämän jälkeen Sivun ominaisuuksista määritetään Yläsivu (yleensä päätason sivu), sivupohja (tähän valitaan Hallitus), sekä järjestys, joka määrittää hallitussivun verkkosivuilla.

Ohjeet hallitussivun sisällön suhteen kohdassa Hallitus.

| Sivun ominaisu  | udet          | ^ ¥       |  |
|-----------------|---------------|-----------|--|
| Yläsivu         |               |           |  |
| (päätason sivu  | ) ~           |           |  |
| Sivupohja       |               |           |  |
| Hallitus        | ~             |           |  |
| Järjestys       |               |           |  |
| 4               |               |           |  |
| Kaipaatko apua? | Kokeile "Ohje | e"-nappia |  |

## Tapahtumat

Tapahtumat -välilehdellä pääset luomaan yhdistyksen tapahtumia, jotka tulevat näkyviin verkkosivuille. Vanhan mallinen kalenterinäkymä on poistunut.

Valitse Uusi tapahtuma, jonka jälkeen pääset täyttämään tapahtuman tiedot. Tapahtumalle tulee kirjoittaa vähintäänkin otsikko, mutta on hyvä lisätä myös tietoja kyseisestä tapahtumasta. Voit myös lisätä tapahtumaan mediaa, esim. kuvan.

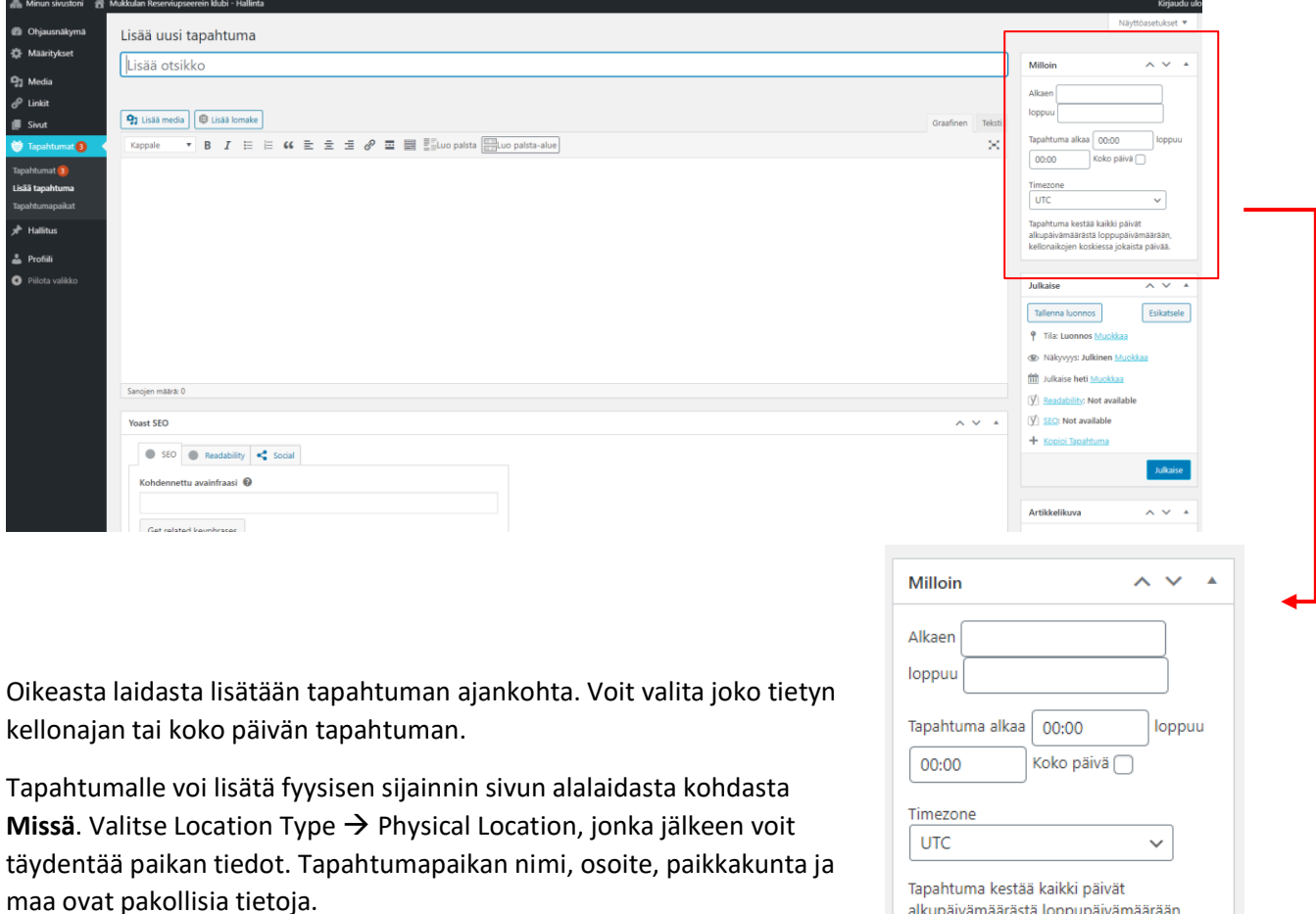

alkupäivämäärästä loppupäivämäärään, kellonaikojen koskiessa jokaista päivää.

| Missä                           | ~ ~ *                                                                                                   |
|---------------------------------|----------------------------------------------------------------------------------------------------|
| Location Type Physical Location |                                                                                                    |
| Tapahtumapaikan nimi:           | Sijaintia ei löytynyt                                                                                   |
|                                 | Lisää uusi tapahtumapaikka tai aloita kiijoittaminen hakeaksesi aiemmin lisättyjä<br>tapahtumapaikkoia. |
| Osoite:                         |                                                                                                    |
| Kaupunki/paikkakunta:           |                                                                                                    |
| Osavaltio/lääni:                |                                                                                                    |
| Postinumero:                    |                                                                                                    |
| Alue:                           |                                                                                                    |
| Maa:                            | Suomi v*                                                                                                |
| URL:                            |                                                                                                    |
|                                 |                                                                                                    |

## Hallitus

Jos haluat esitellä hallituksen jäsenet verkkosivuillanne, joudut ensin luomaan uuden sivun. Hallitus - välilehdelle voi syöttää hallituksen jäsenten tiedot niin halutessaan.

| 🚕 Minun sivustoni 🛛 🖀  | Mukkulan Reserviupseerein klubi - Hallinta          |
|------------------------|-----------------------------------------------------|
| 🚯 Ohjausnäkymä         | Hallitus Lisää uusi                                 |
| Määritykset            | Kaikki (4)   Julkaistut (4)                         |
| 93 Media               | Massatoiminnot 🗸 Käytä Kaikki päivämäärät 🗸 Suodata |
| 🖉 Linkit               | Otsikko                                             |
| 📕 Sivut                | Erkki Esimerkki                                     |
| 🌐 Tapahtumat           |                                                     |
| 📌 Hallitus             | Kai Naamaton                                        |
| Hallitus<br>Lisää uusi | C Kuvaton Matti                                     |
| Profiili               | Jarmo Keto                                          |
|                        | Otsikko                                             |
|                        | Massatoiminnot 🗸 Käytä                              |

Tämä tapahtuu valitsemalla Lisää uusi, jonka jälkeen avautuu tietosivu. Otsikoksi tulee henkilön nimi, jonka jälkeen täytetään muut tiedot, esimerkiksi:

| Muokkaa artikkelia Lisää uusi  |
|--------------------------------|
| Erkki Esimerkki                |
|                                |
| Hallitus                       |
| Titteli *                      |
| Puheenjohtaja                  |
| Sotilasarvo                    |
| Kapteeni                       |
| Puhelin                        |
| 0401234567                     |
| Sähköposti                     |
| puheenjohtaja@mukkularesups.fi |
|                                |

Henkilölle voi asettaa kuvan valitsemalla oikeasta laidasta "Aseta artikkelikuva". Jos kuvaa ei valita henkilön kohdalla on liiton logo.

Hallitussivu näyttää verkkosivuilla tältä:

| Etusivu        |               |
|----------------|---------------|
| Toiminta       | $\rightarrow$ |
| Hallitus       | $\rightarrow$ |
| Mukkulain Maja |               |
| Veteraanityö   |               |
| Yhteydenotto   |               |

Tähän voi kirjoittaa jonkin lyhyen kuvauksen yhdistyksestä niin halutessaan.

Mukkulan Reserviupseerein klubi

Matti Meikäläinen Döbelninkatu 2 00260 Helsinki

Puh: 0405568798 jarjesto@rul.fi

## Hallitus

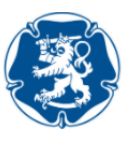

Puheenjohtaja Erkki Esimerkki Kapteeni 0401234567 puheenjohtaja@mukkularesups.fi

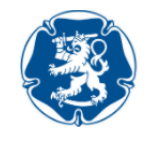

Kuvaton sihteeri Kuvaton Matti Kapteeni (Res.) 040 465 2670 matti@mattinetti.fi

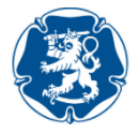

Naamaton jäsen Kai Naamaton Majuri (Evp.) 026 378 2672 kai@kaitsu.com

Muista tallentaa muutokset painamalla sinistä Päivitä -nappia.

Kaikissa ongelmatapauksissa voit kääntyä järjestösihteerin puoleen lähettämällä sähköpostia jarjesto@rul.fi.